## Kristallen bal

1) Nieuw bestand: 1280 x 1024 px ; 72 dpi; vul achtergrond met zwart.

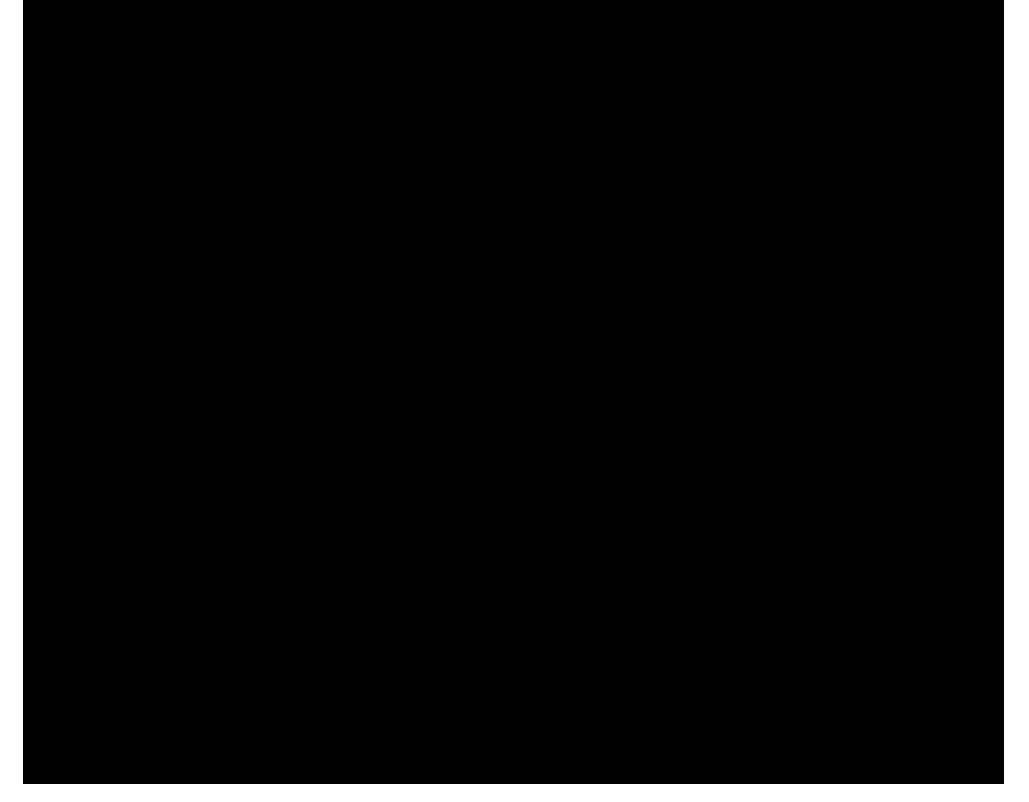

2) Een set penselen nodig: BrushsetVI-by-mystcART en VectorFlower-Brushes-by-Yasny-chan. Nieuwe laag, gebruik de gedownloade penselen om een versiering te maken. Kleur # 89C5DF

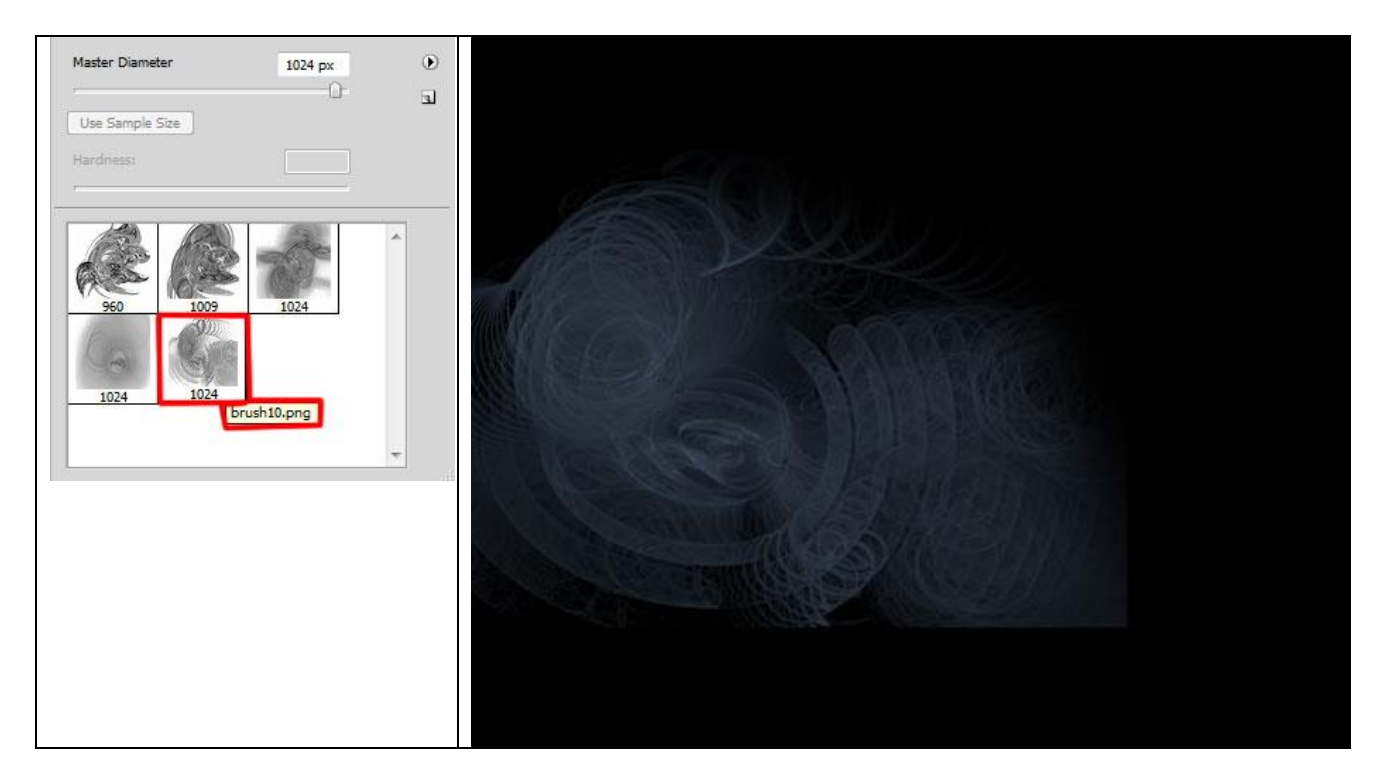

Verschillende keren klikken om dezelfde versiering te herhalen:

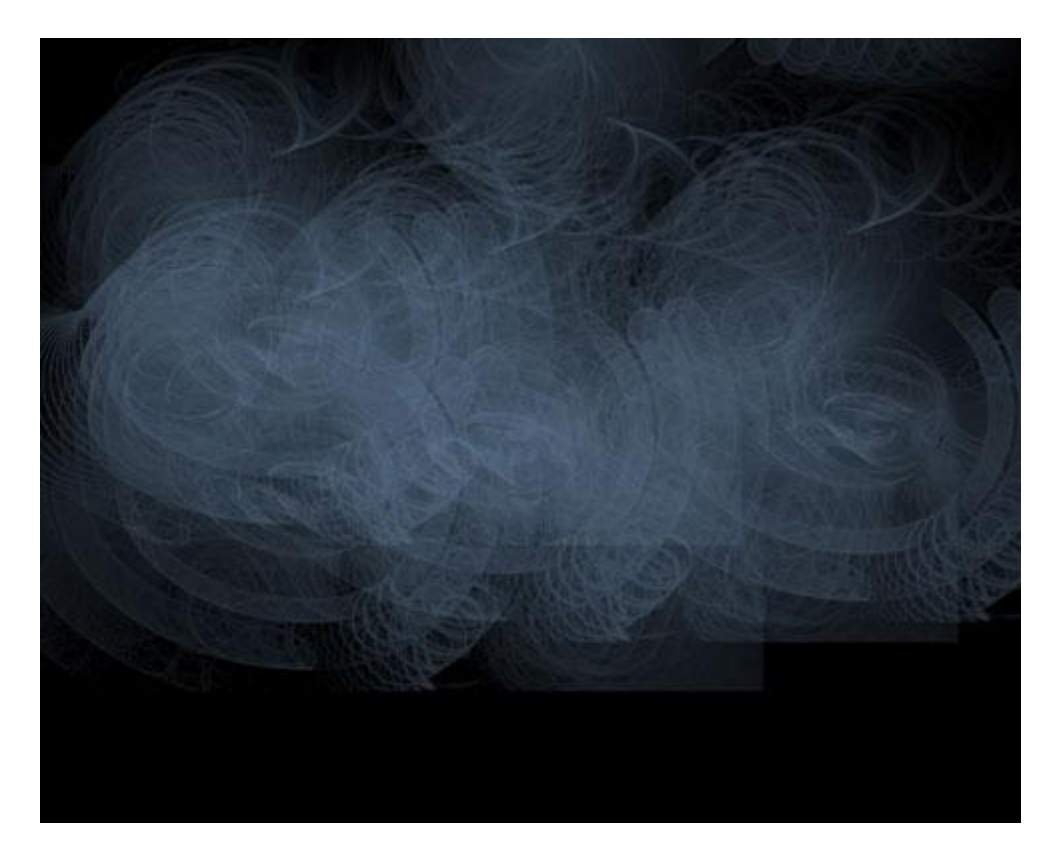

3) Standaard Penseel Selecteren (**B**), dekking = 50%, zwarte kleur, de randen donker schilderen.

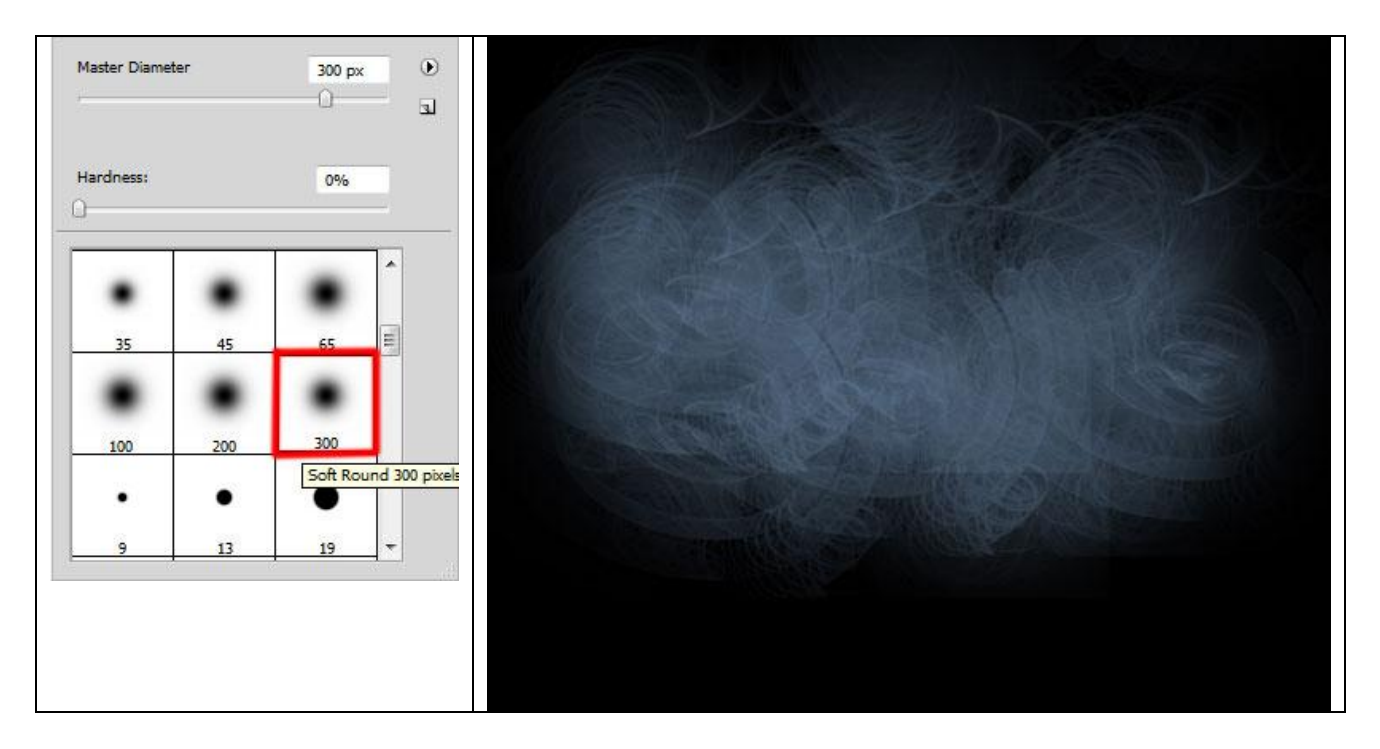

4) Zoek op het internet een foto met handen of gebruik bijgeleverde foto van <u>www.sxc.hu</u>Handen uitselecteren en op je werk document overbrengen:

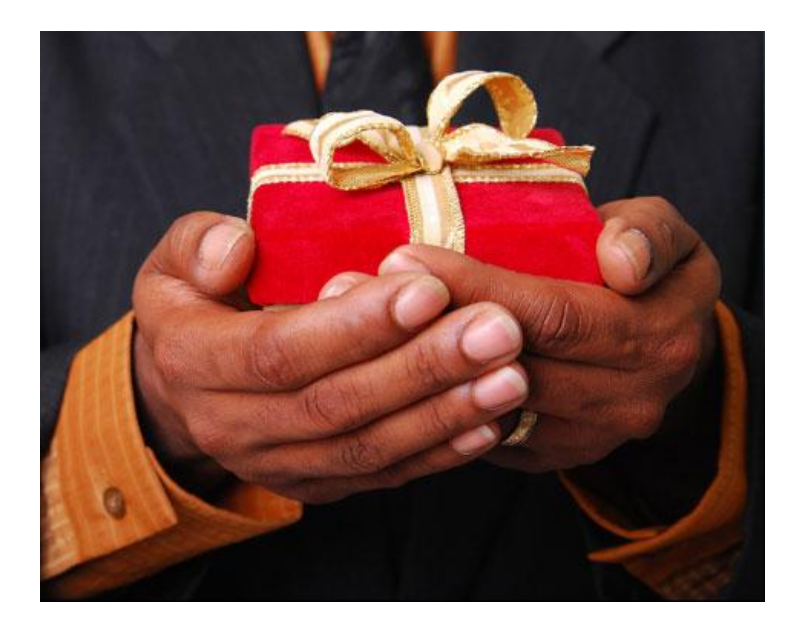

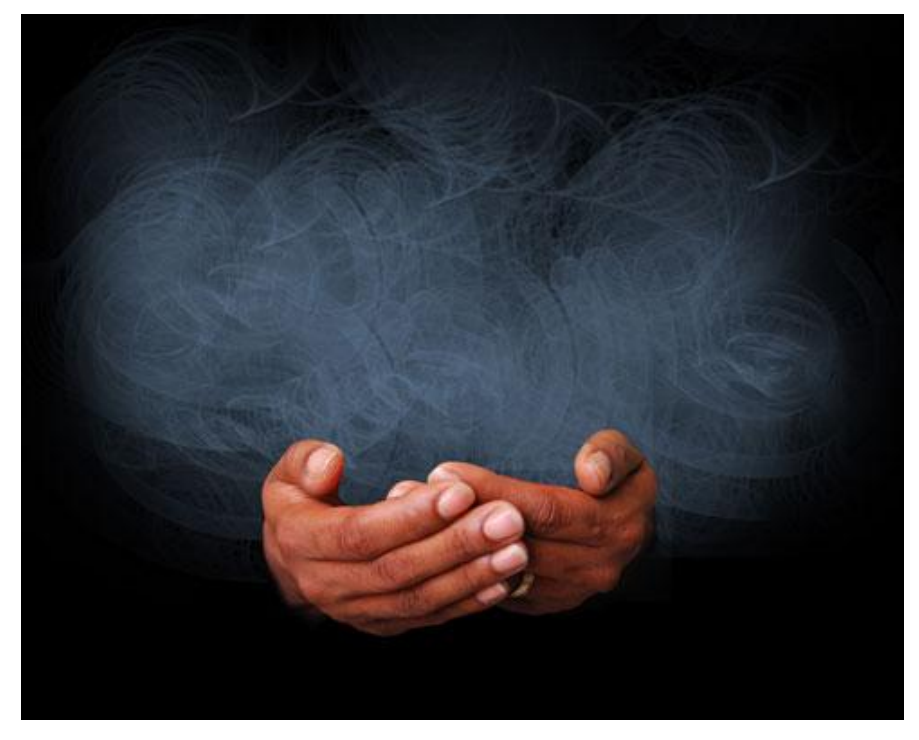

5) Nieuwe aanpassingslaag maken 'Kleurtoon/Verzadiging met onderstaande instellingen:

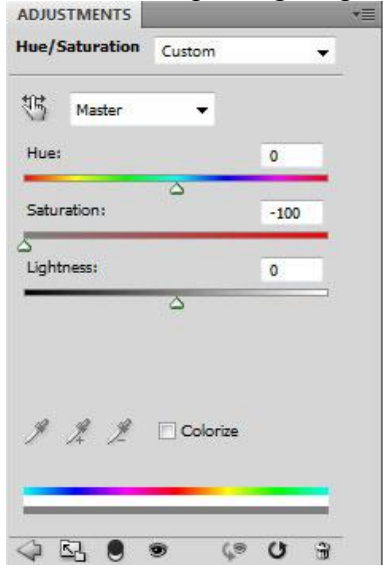

Kristallen bal – blz 3

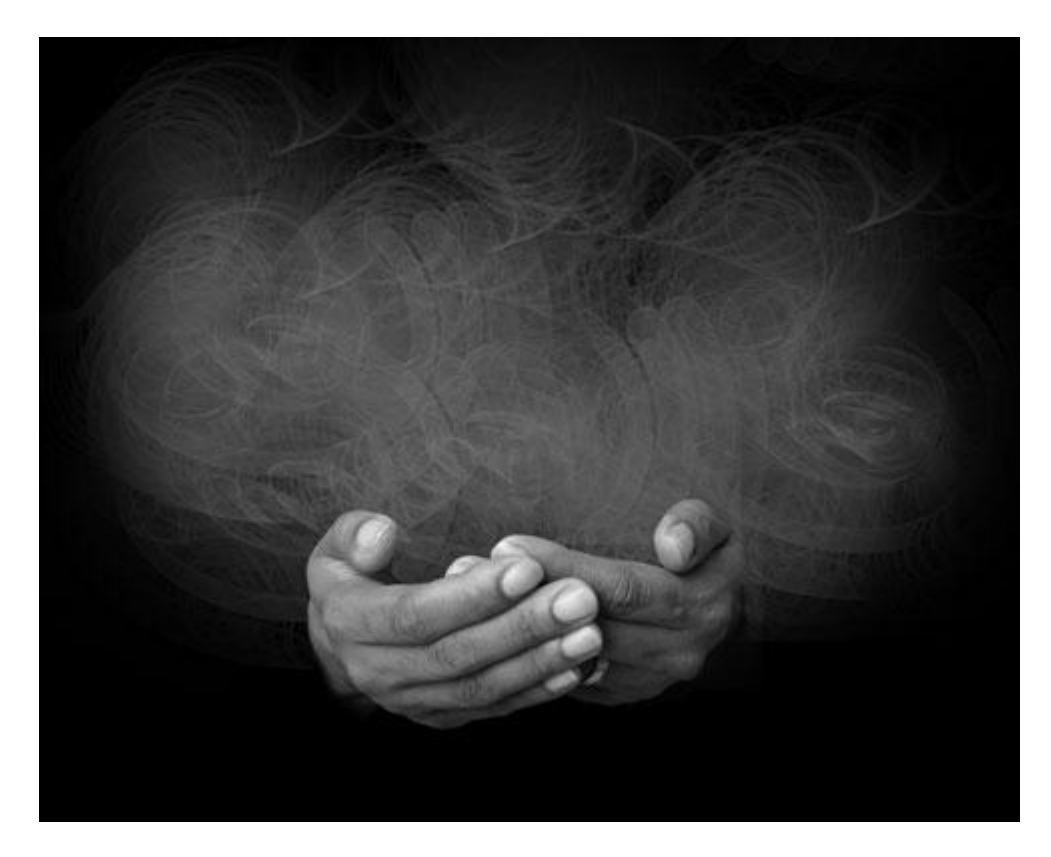

Alt + klik op scheidingslijntje van beide lagen in het lagenpalet om er een uitknipmasker van te maken (tussen de aanpassingslaag en laag met handen).

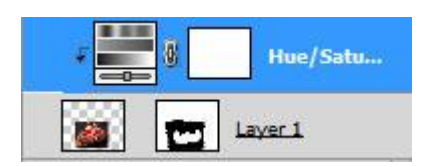

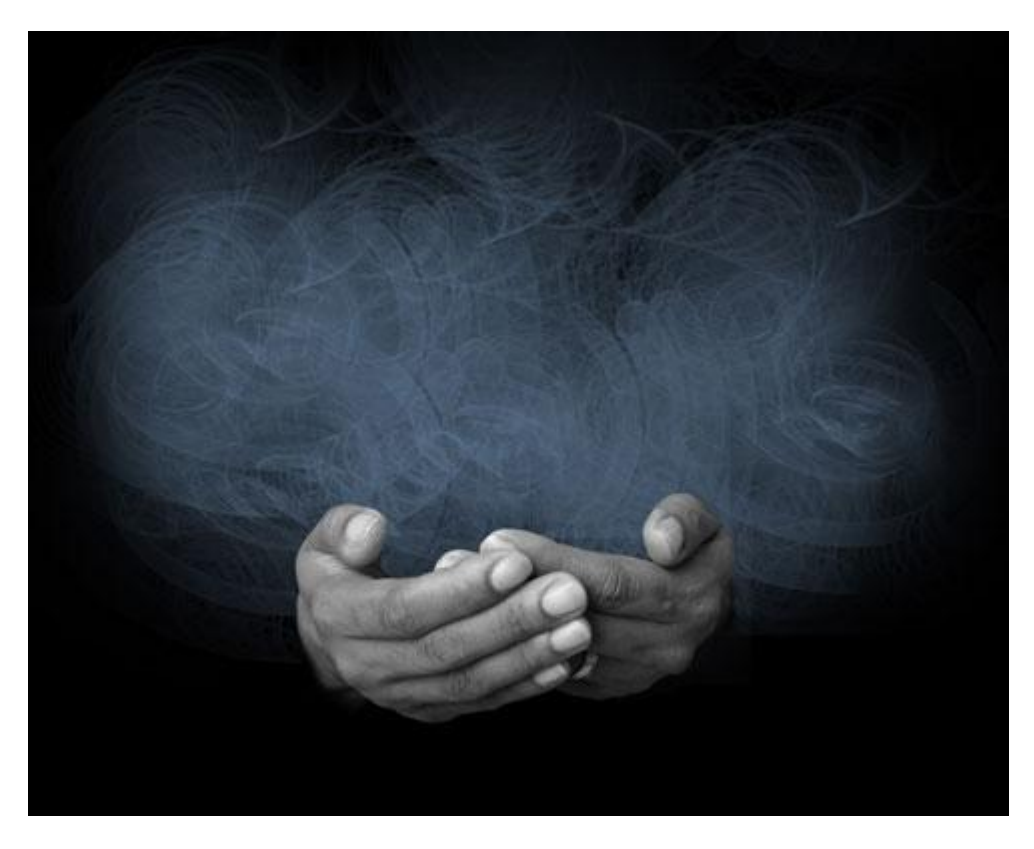

6) Nieuwe laag, gebruik nu een standaard penseel met dekking van 20% om een soort belichting te maken. Schilder met het Penseel boven en tussen de vingers, kleur = # 37698C . Laagmodus = Kleur Tegenhouden

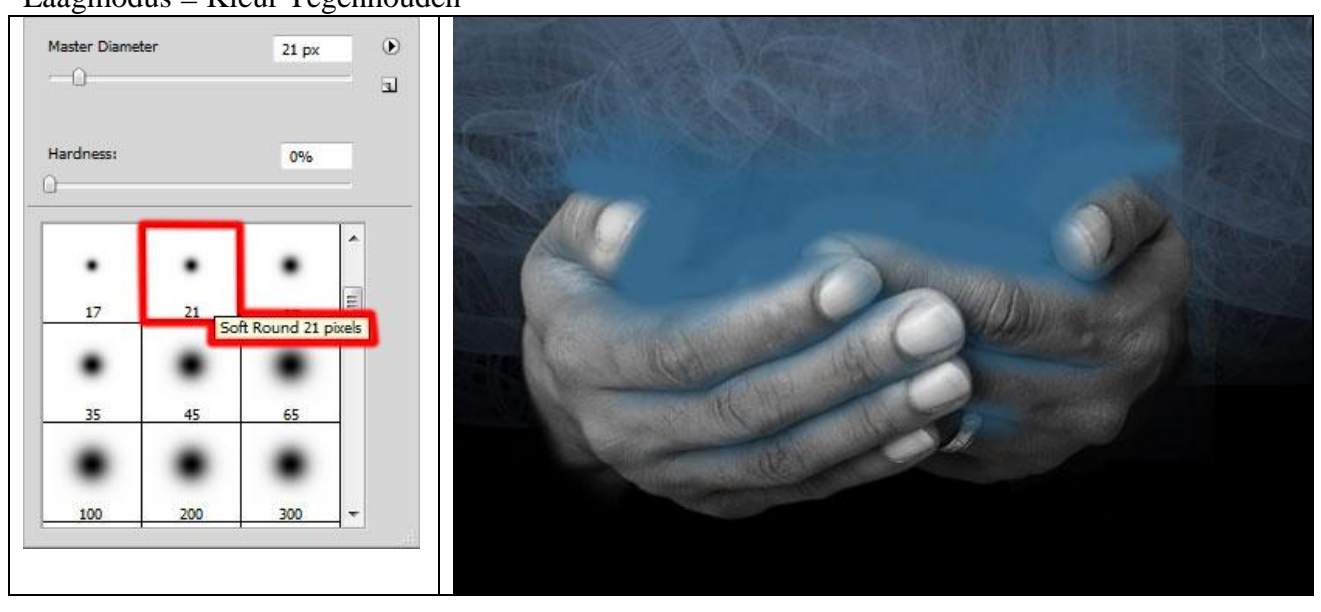

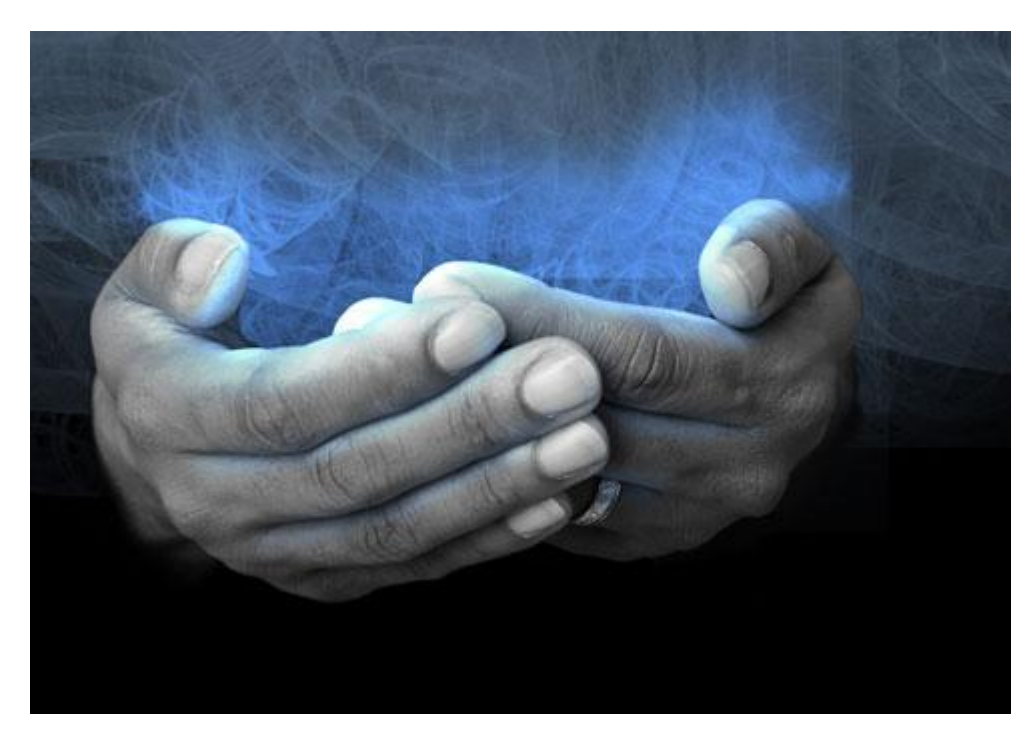

Terug **Alt** + klik tussen laag met belichting en vorige aanpassingslaag in het lagenpalet:

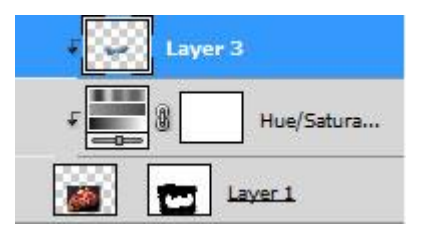

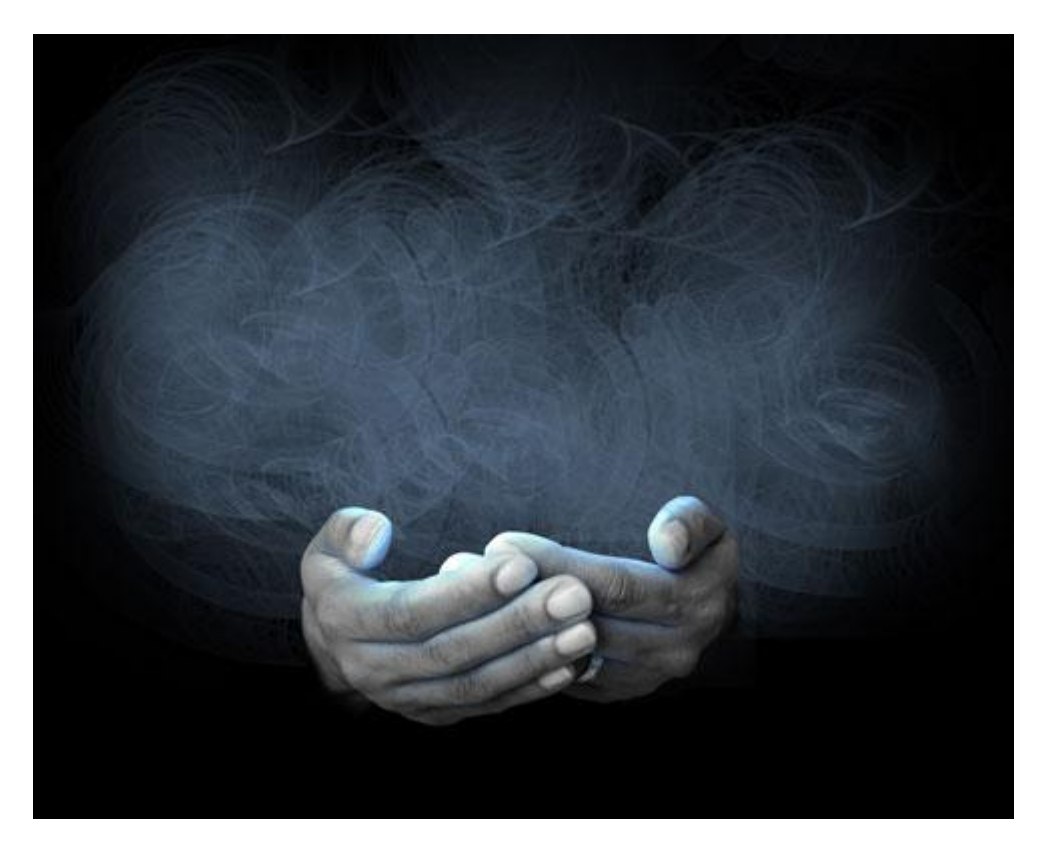

7) Ovaal vormgereedschap (U), teken een cirkelvorm onder de laag met handen:

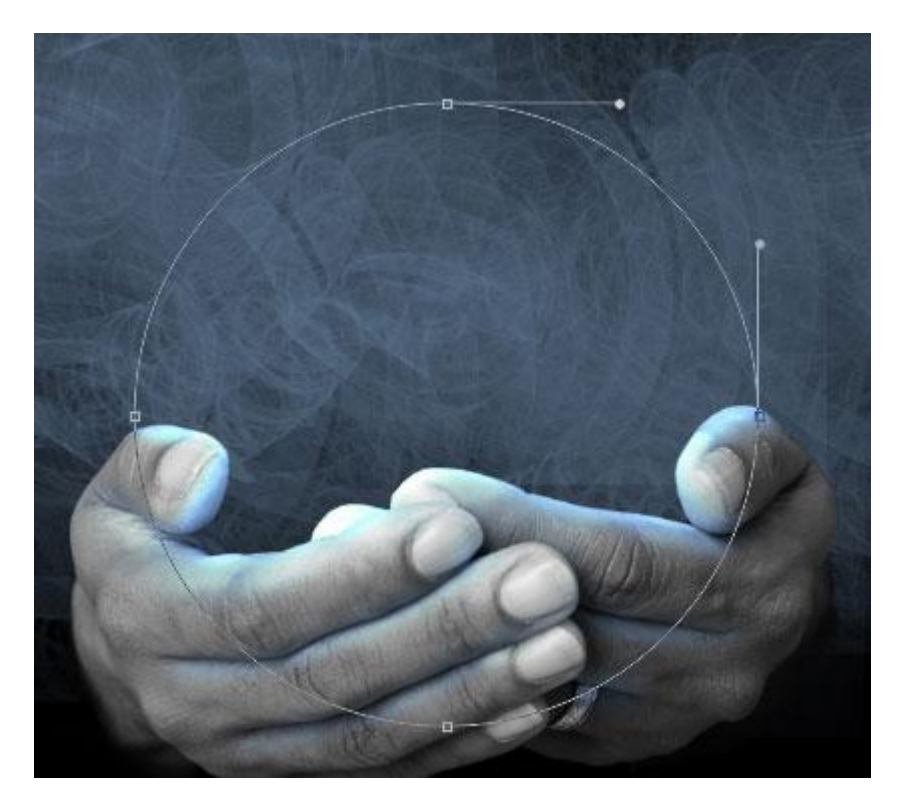

Geef aan deze cirkelvorm volgende laagstijlen, zet ook de laagvulling op 0%

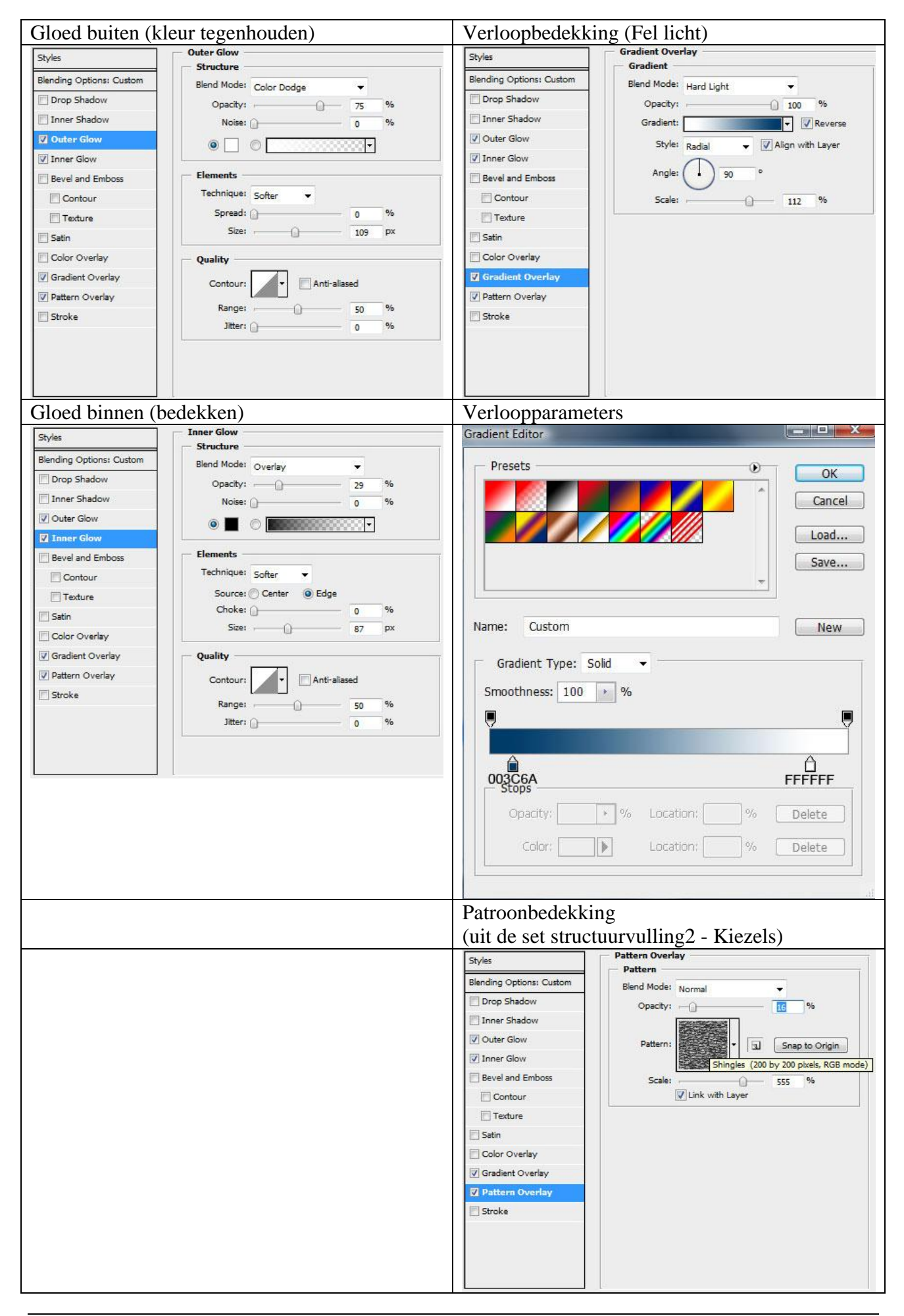

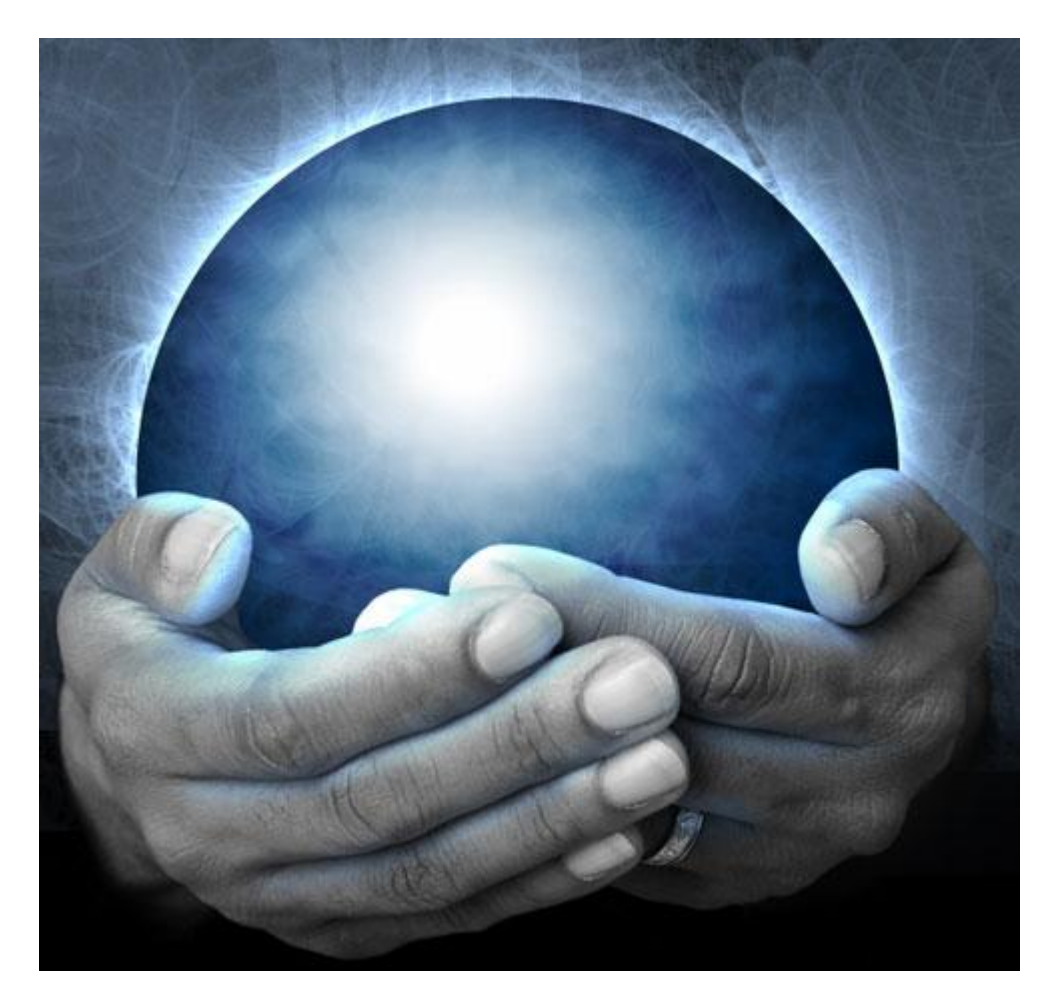

8) Nieuwe laag, we gebruiken de penselen uit de set *VectorFlower-Brushes-by-Yasny-chan*, kleur = # 476974. Laag onder laag met cirkel en handen.
Schilder met penseel, zet dekking weer op 100%,
Geef aan de laag als laagmodus = 'Vermenigvuldigen'

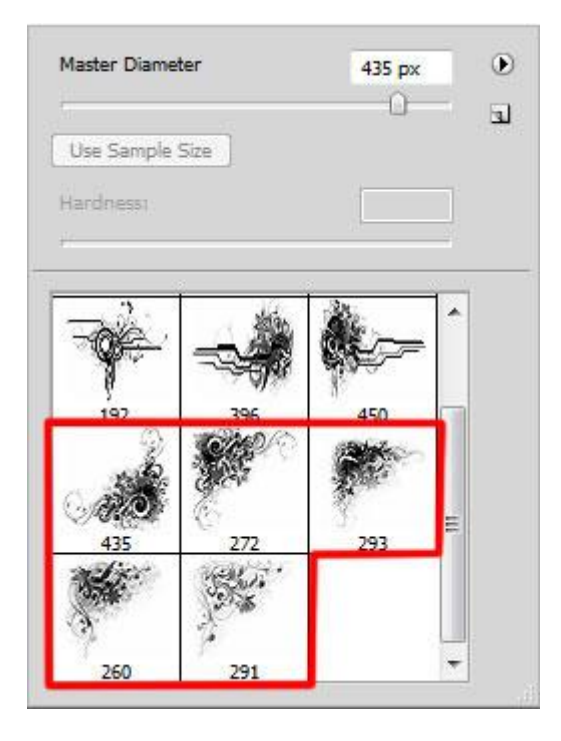

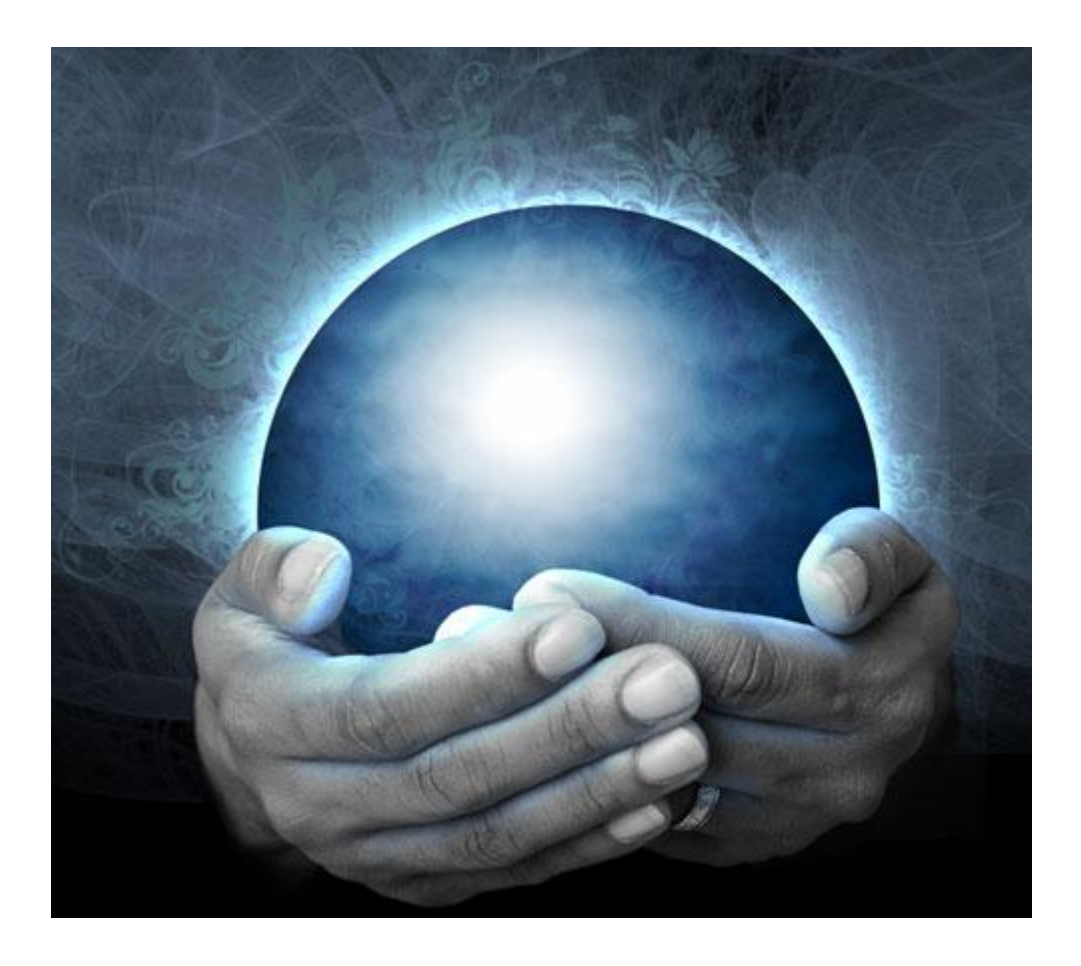

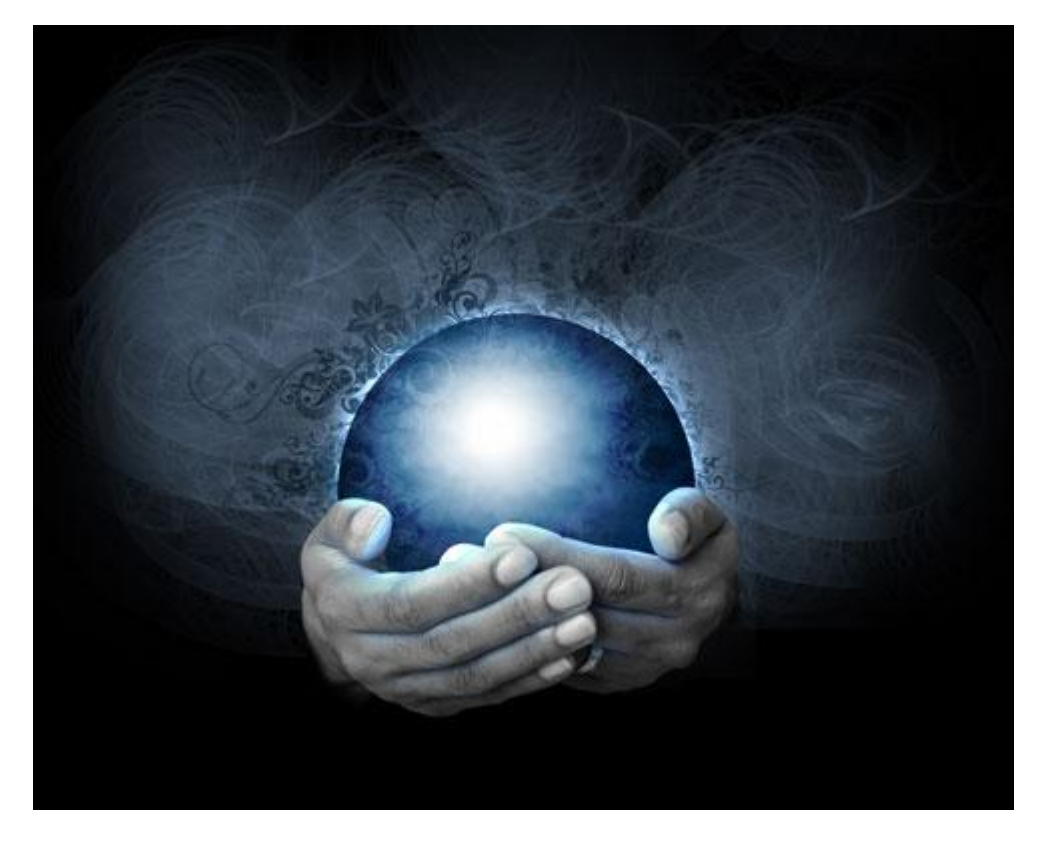

10) Nieuwe laag, rechthoekige selectie maken, teken een wit kruis: teken eerst 1 rechthoek, houd dan de shift toets ingedrukt en teken de andere rechthoek, vul dan met wit. Deze laag onder laag met handen plaatsen, boven laag met cirkel:

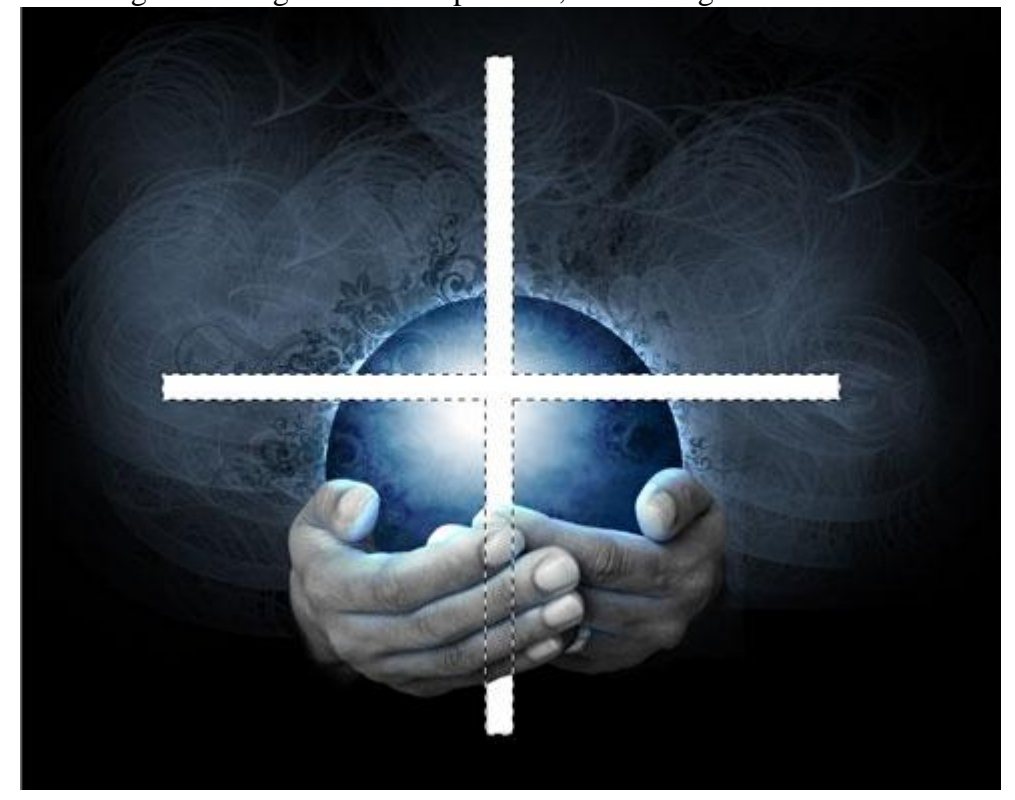

## 11) Op laag met witte kruis:

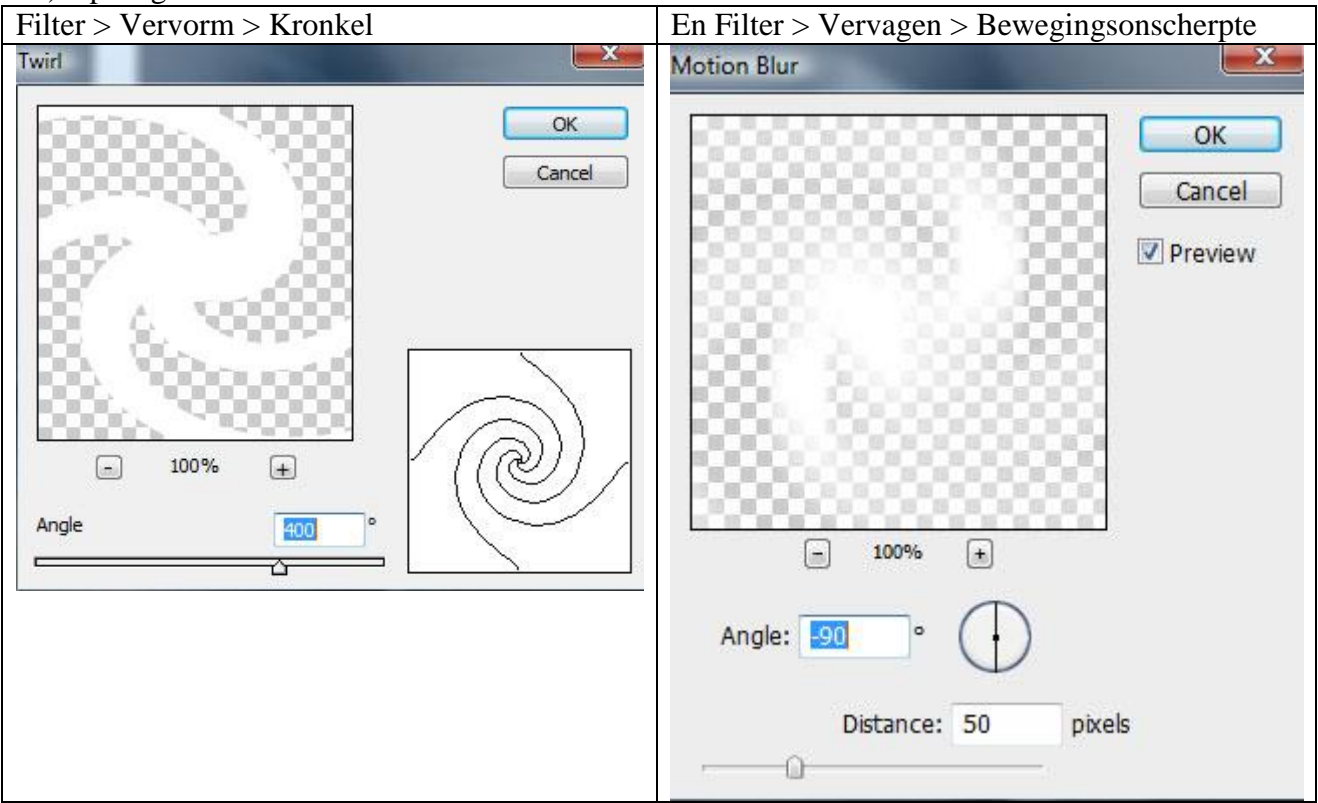

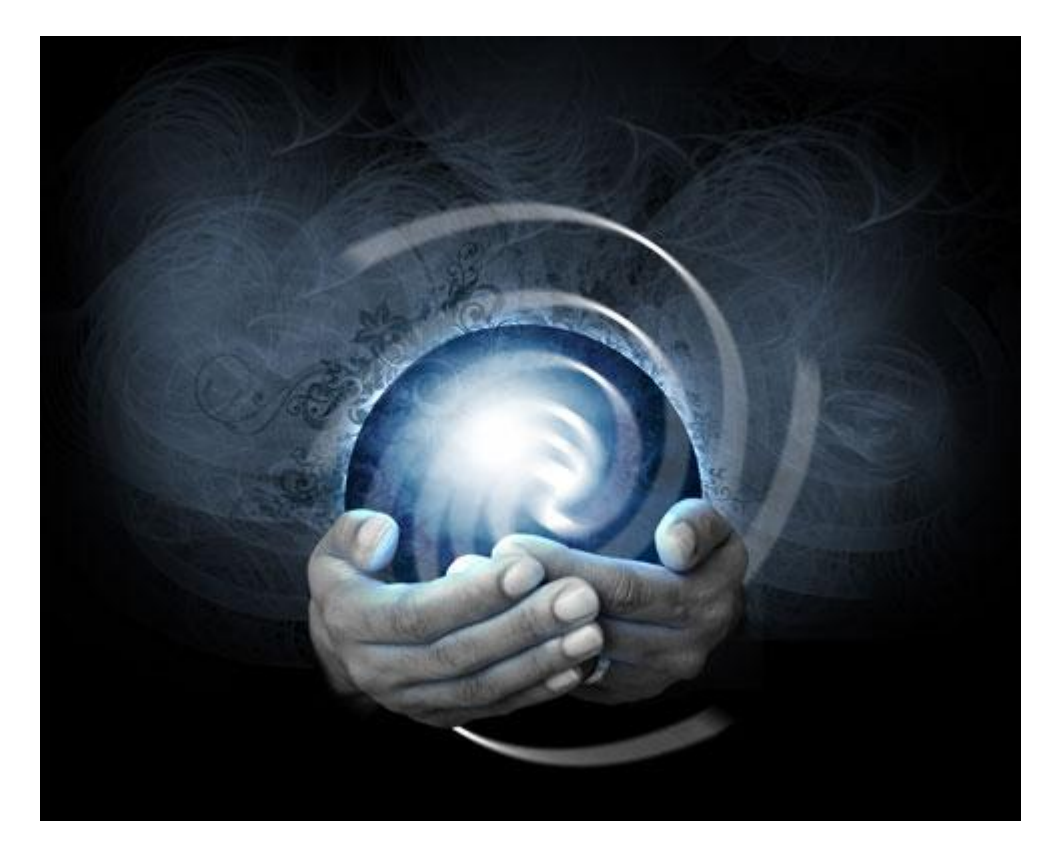

12)Voeg aan dezelfde laag een laagmasker toe, zwart Penseel gebruiken op het masker om alles wat buiten de cirkel valt weg te vegen.

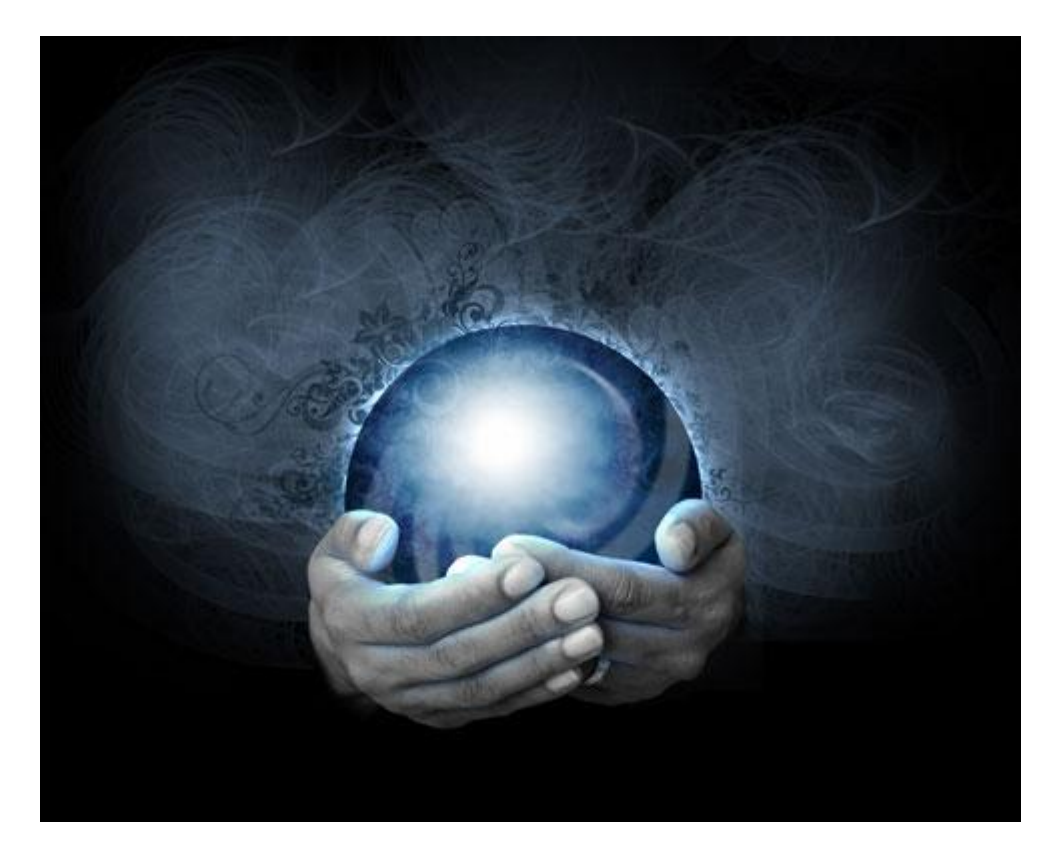

## Geef aan deze laag als laagstijl: Kleurbedekking

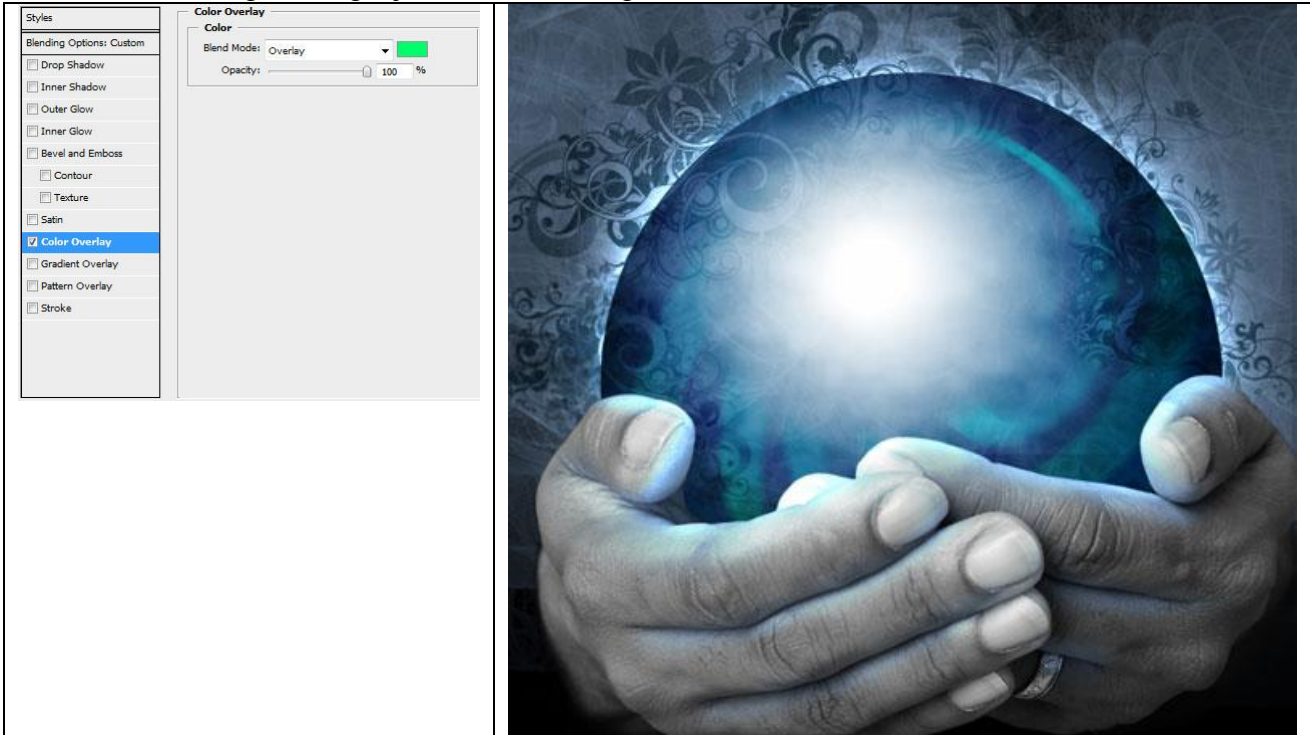

13) Laatst gemaakte laag dupliceren, met Vrije Transformatie de kopie een beetje verplaatsen naar rechts en wat roteren rond zijn as. Geef ook deze laag een Kleurbedekking

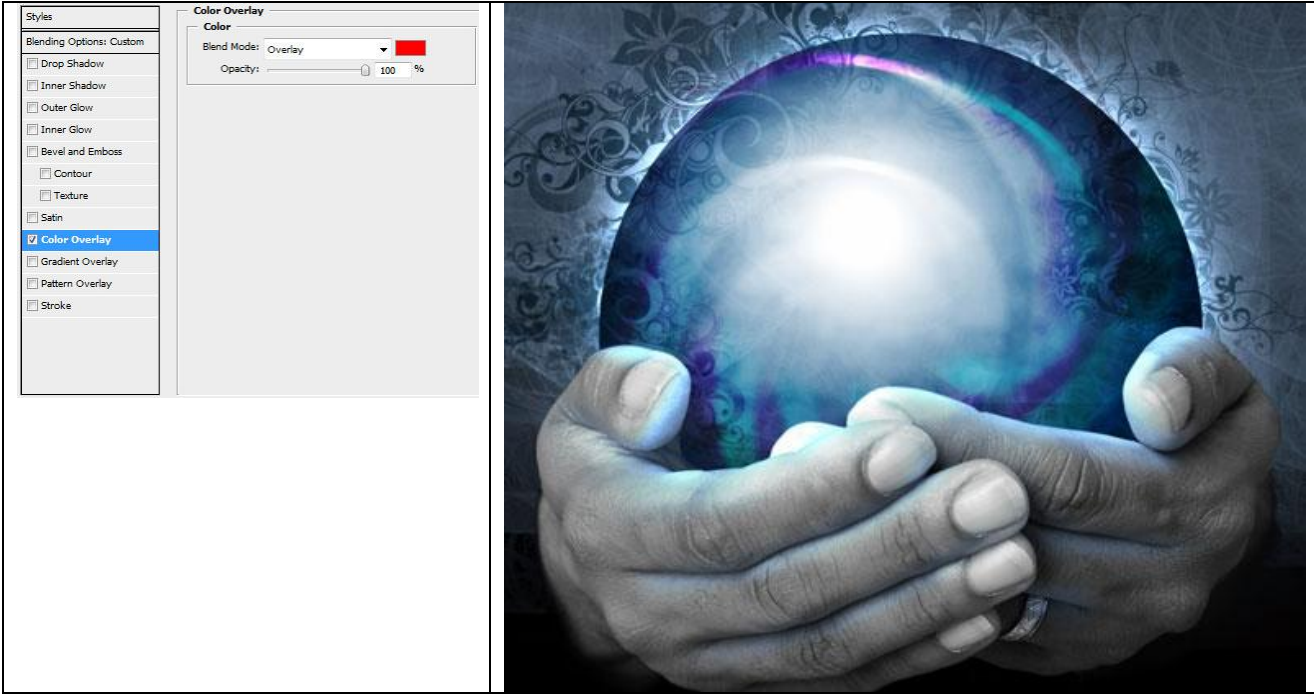

14) We maken nu verschillende hooglichten op de bal, gebruik ovaal vormgereedschap (U). Plaats deze laag boven vorige lagen maar onder laag met handen:

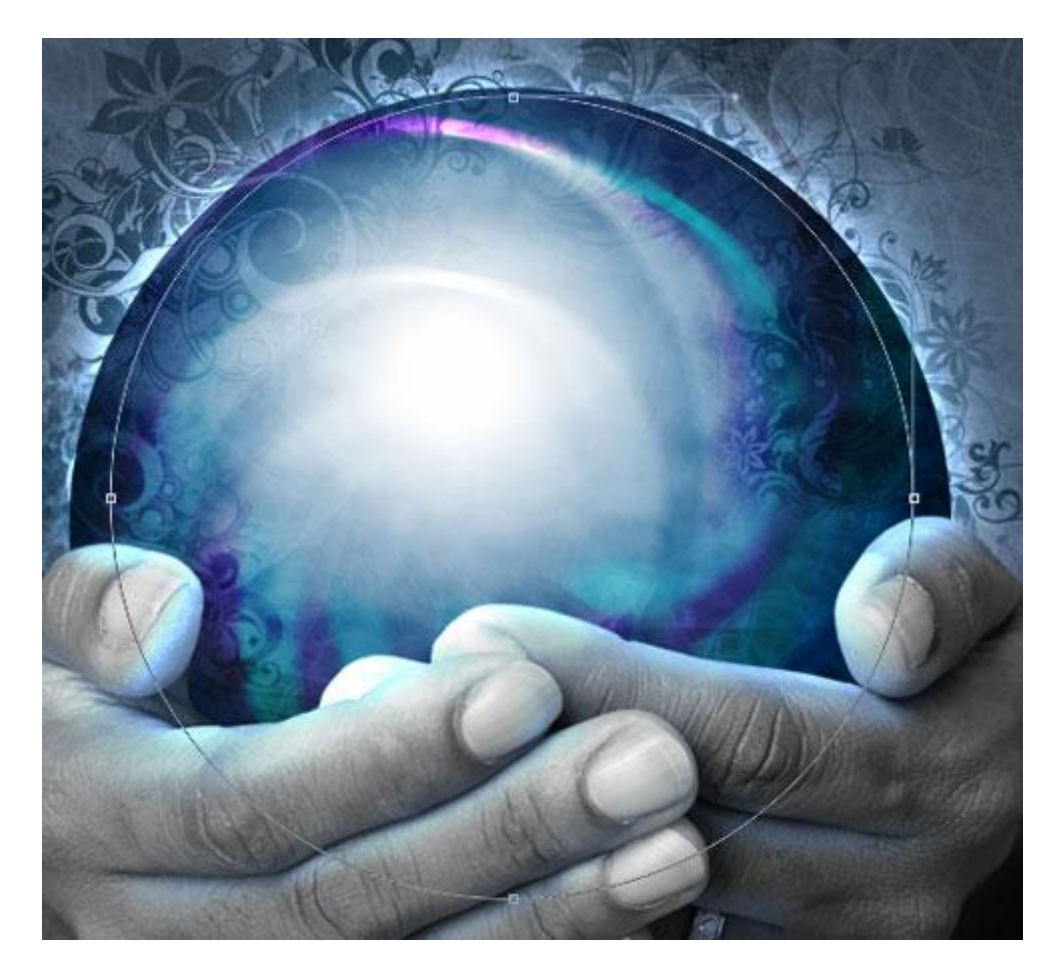

Zet laagvulling op 0%, laagdekking op 65% en volgende Laagstijl:

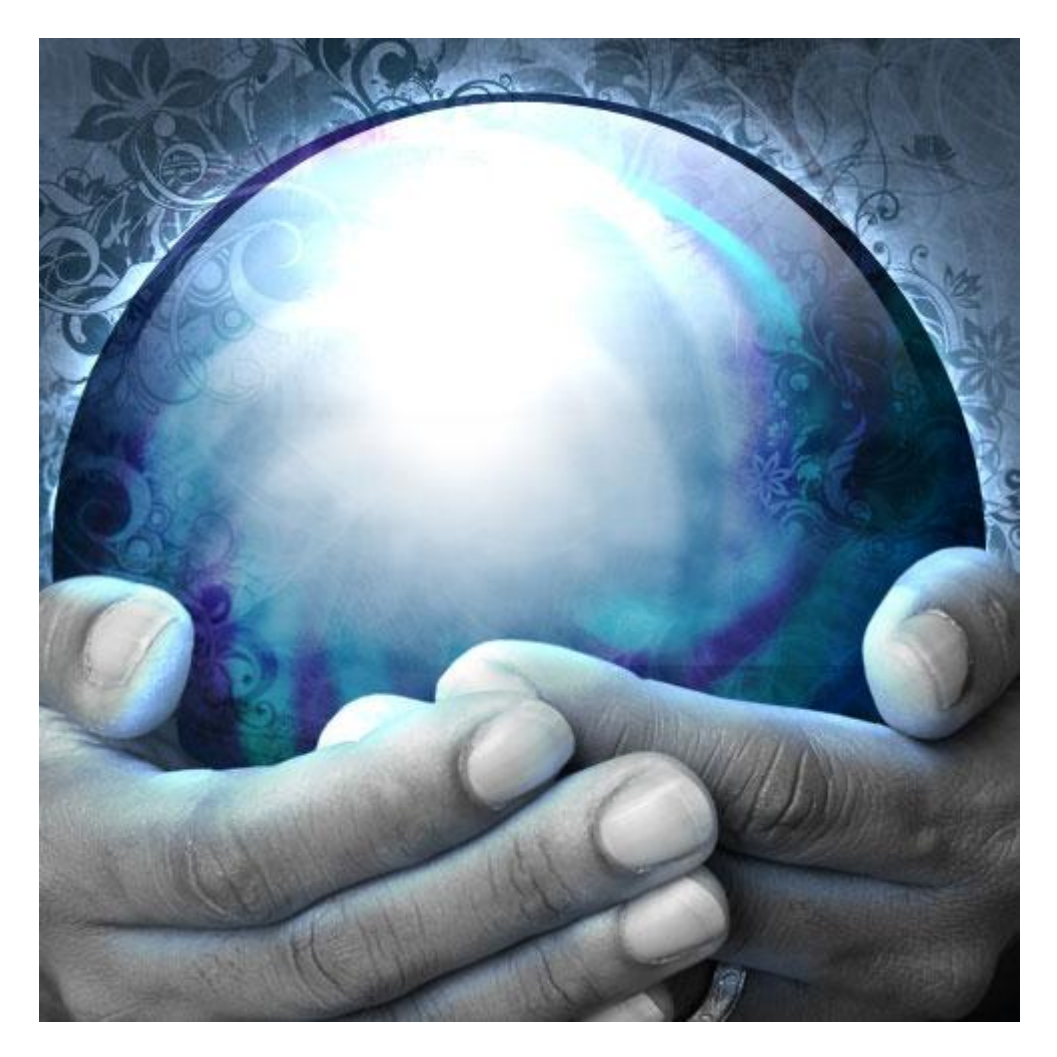

15) Nieuwe laag, Cirkelselectie (M) maken op bal, vul met kleur = # 89C5DF

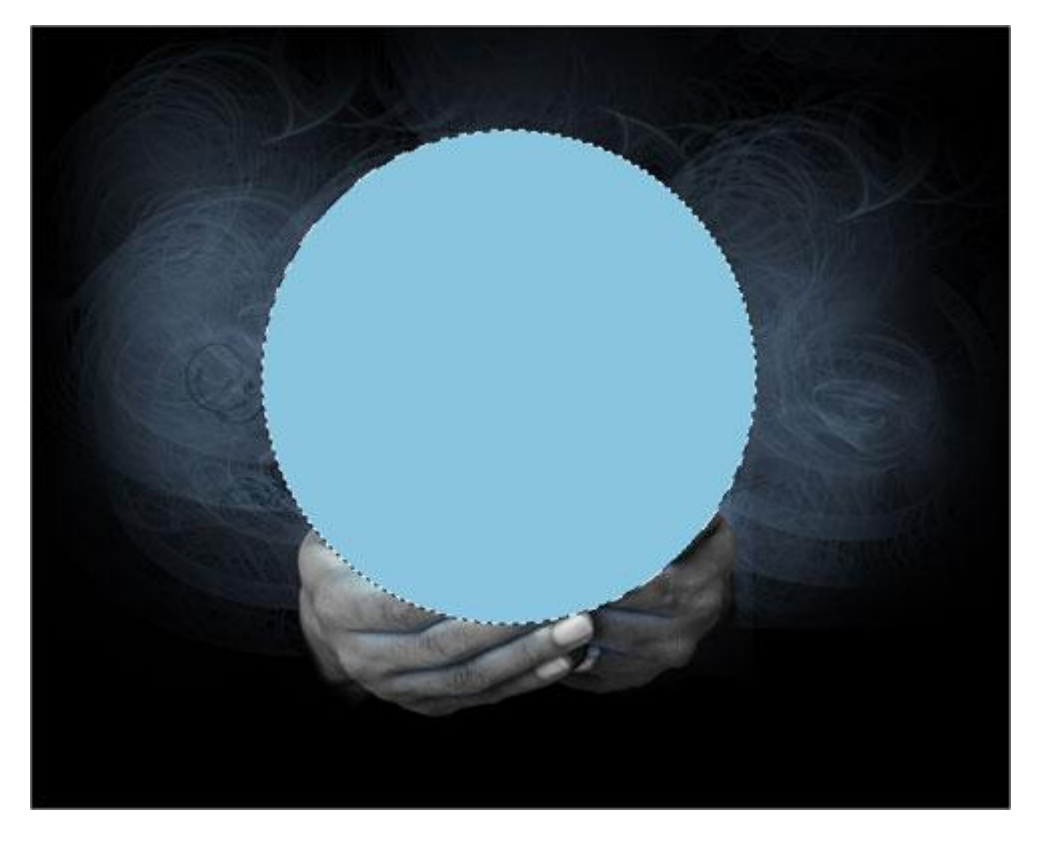

Op deze laag: Filter > Vervagen > Bewegingsonscherpte

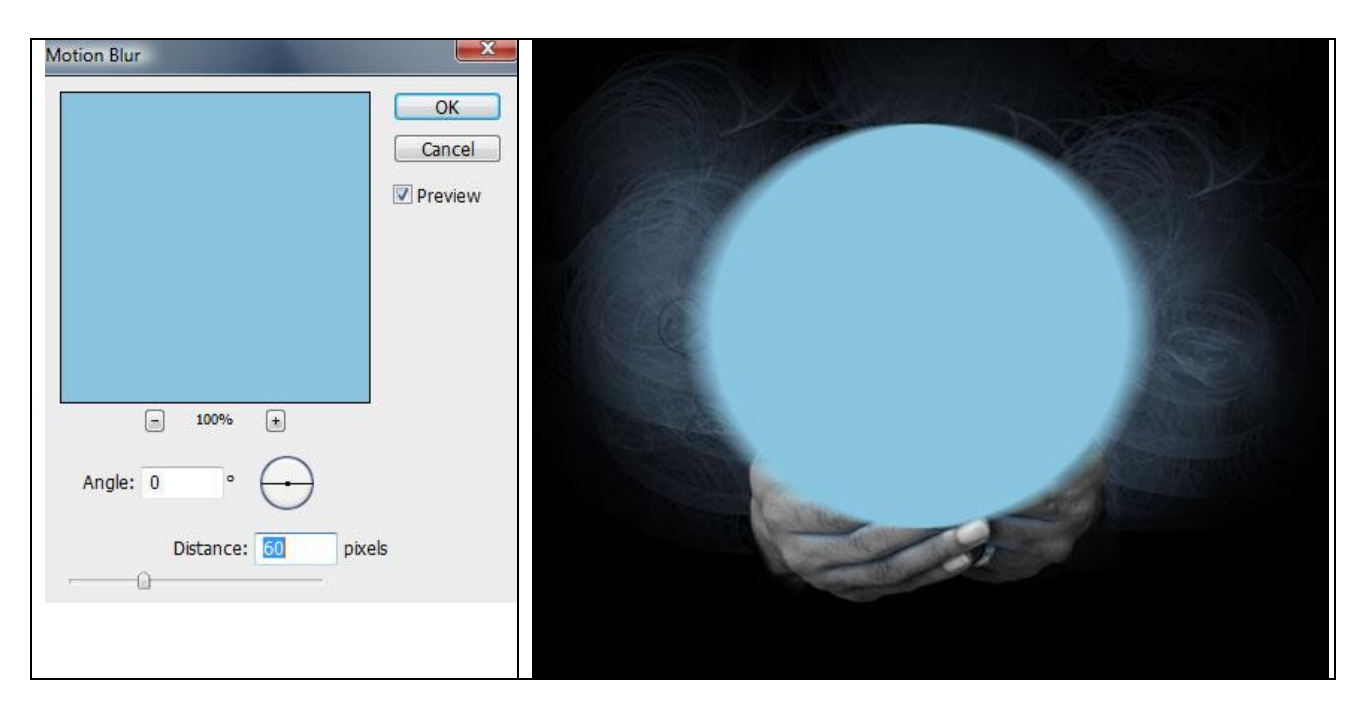

Ook nog op deze laag een laagmasker toevoegen, zwart Penseel, op masker verschillende delen wegvegen op handen en op bal, zet dan de laagmodus op 'Bleken'.

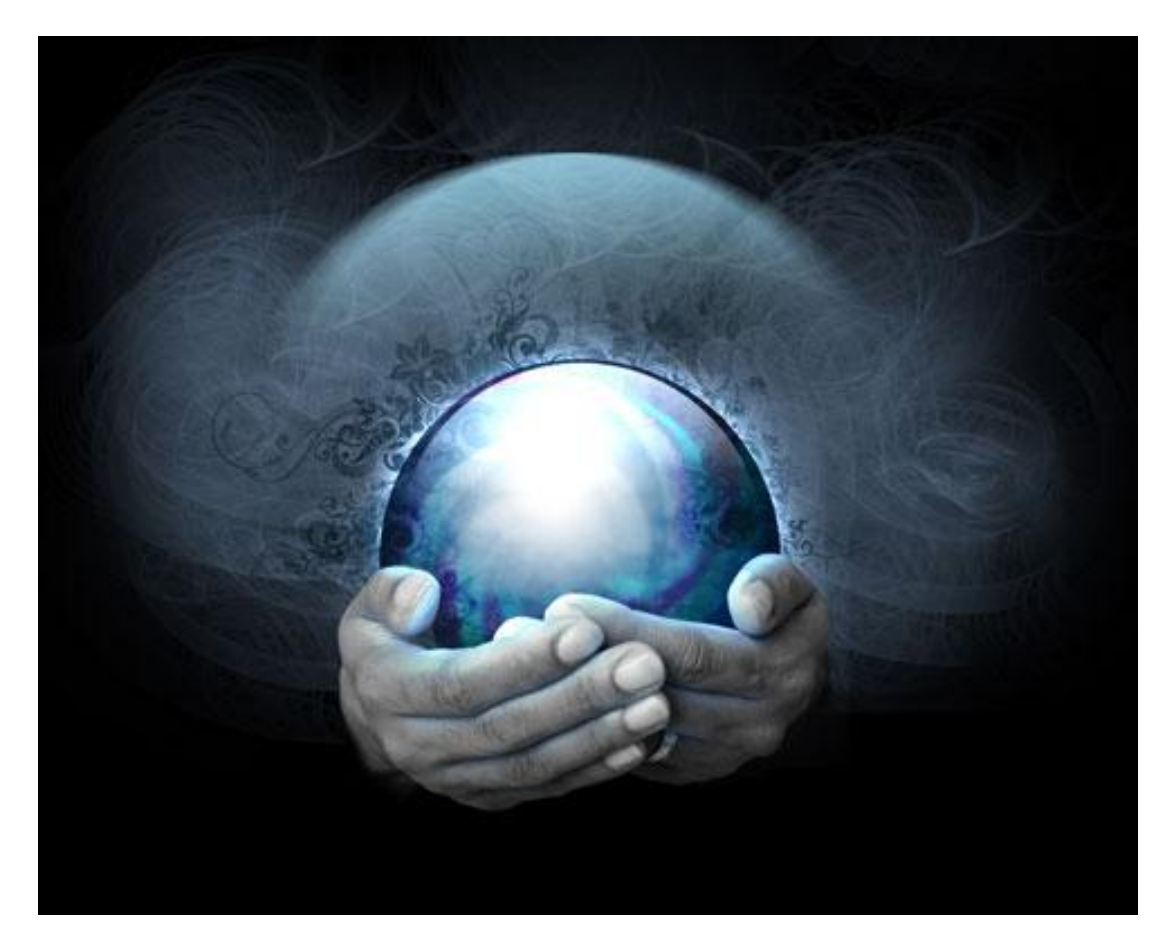

16) Als laatste nog maar eens een nieuwe laag, standaard penseel gebruiken, zwarte kleur, dekking = 20%, schilder over handen rechts en links.

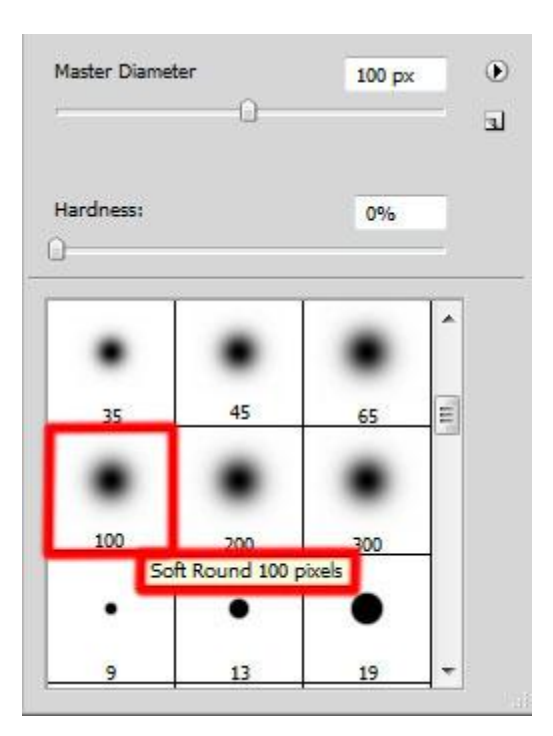

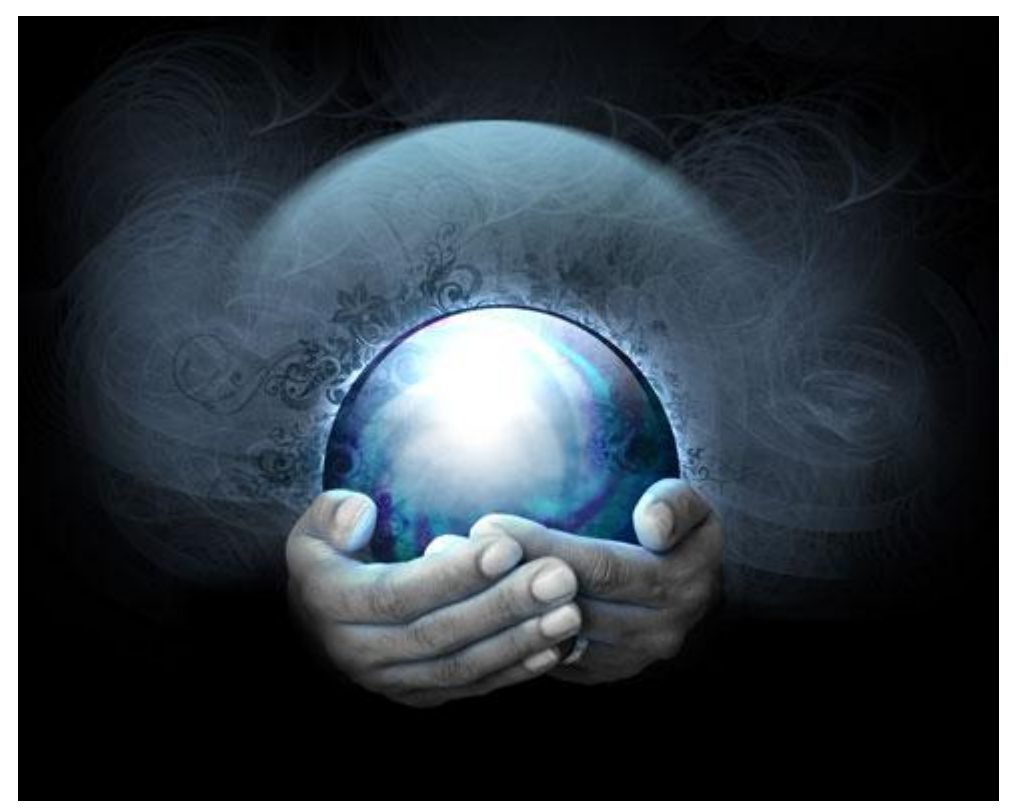

Klaar!